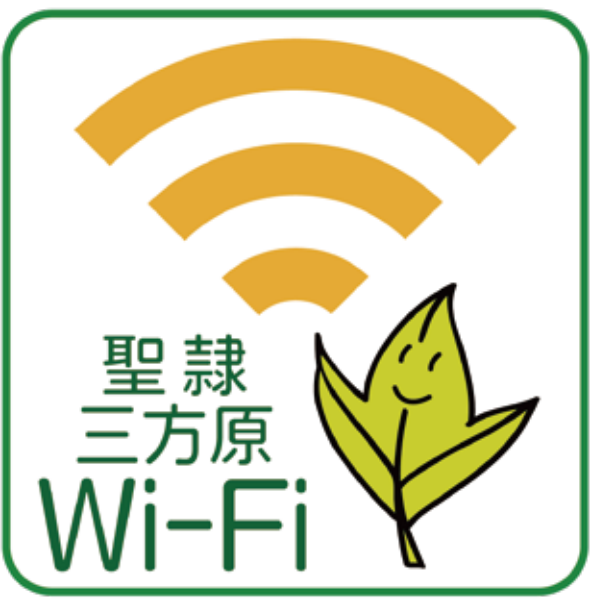

## 接続設定ガイド

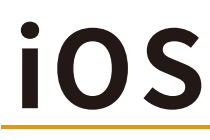

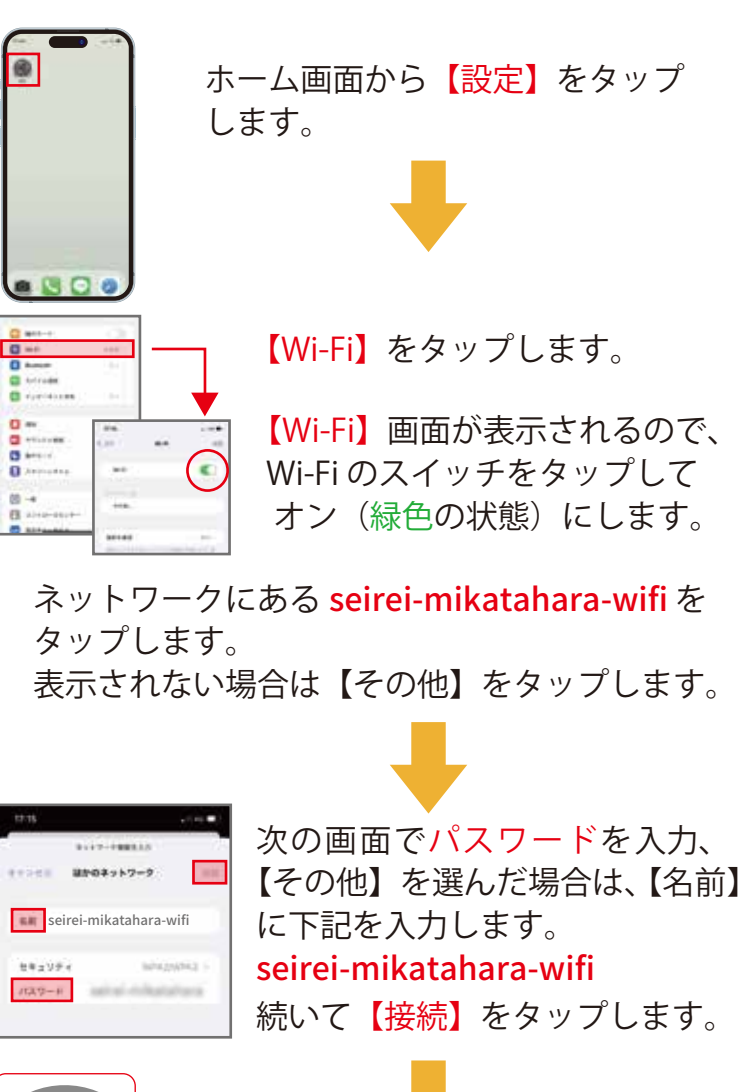

## Wi-Fi に接続されると、画面上部 のキャリア名の横に Wi-Fi マーク が表示されます。

## Android

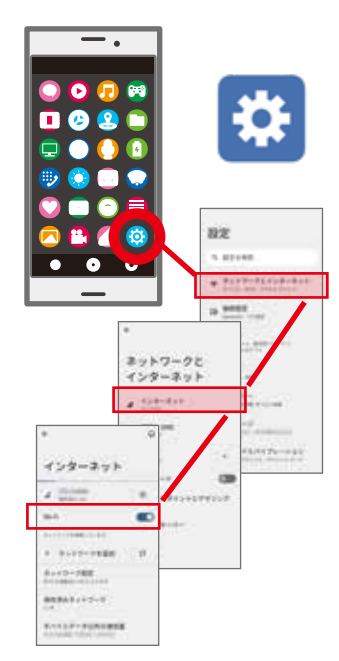

ホーム画面の【設定】アイコン、 またはアプリー覧ボタンをタップ して、【設定画面】をひらきます。

【ネットワークとインターネット】 さらに【インターネット】をタッ プします。

【Wi-Fi】の横のスイッチをタップ して Wi-Fi 機能を有効にします。

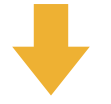

・ G
インターネット
▲ setter-ei
●
w-Pi
●
●
●
●
●
●
●
●
●
●
●
●
●
●
●
●
●
●
●
●
●
●
●
●
●
●
●
●
●
●
●
●
●
●
●
●
●
●
●
●
●
●
●
●
●
●
●
●
●
●
●
●
●
●
●
●
●
●
●
●
●
●
●
●
●
●
●
●
●
●
●
●
●
●
●
●
●
●
●
●
●
●
●
●
●
●
●
●
●
●
●
●
●
●
●
●
●
●
●
●
●
●
●
●
●
●
●
●
●
●
●
●
●
●
●
●
●
●
●
●
●
●
●
●
●
●
●
●
●
<li

Wi-Fi機能が有効になると利用可能な ネットワークの一覧が表示されます。

seirei-mikatahara-wifiをタップ して選択します。 次の画面でパスワードを入力して、 続いて【接続】をタップします。

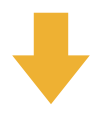

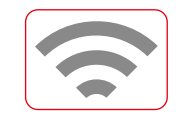

接続が完了すると seirei-mikatahara-wifiの 下に【接続済み】と表示され、画面上部の ステータスバーに Wi-Fi マークが表示されます。